## How to shop on Amazon Smile with Emmanuel

The easiest way to enroll is by going to the following link <u>https://smile.amazon.com/ch/04-6000652</u> which prevents you from having to search for Emmanuel. You can also follow the steps below to enroll.

- 1. On your web browser go to: <u>https://smile.amazon.com</u>
- 2. Click the Get Started button:

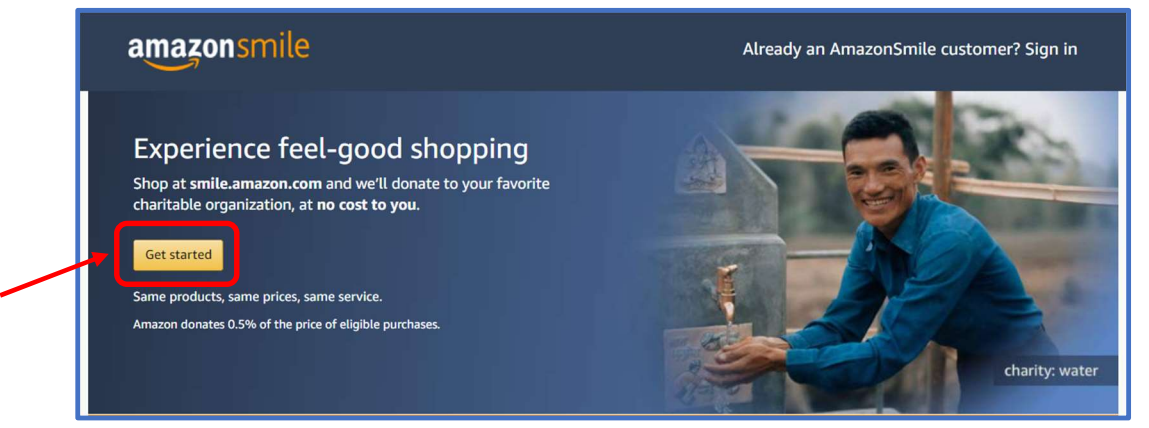

3. If you are currently logged in to Amazon, you will see the screen below asking you to choose your charity. \*Note: If you are not currently logged in to Amazon you will see a page asking you to login or to create a new account. After you do that, you will proceed to the page to pick your charity.

| Start by picking your charity            |                   |                              |  |  |
|------------------------------------------|-------------------|------------------------------|--|--|
| Enter charity name, location, or keyword | school groups,    | and religious organizations. |  |  |
| Or, browse by cause                      |                   |                              |  |  |
| Pets & Animals                           | Arts & Culture    | Education & Youth            |  |  |
| Servironment                             | Faith & Spiritual | Health                       |  |  |
| () International                         | Human Services    | Veteran                      |  |  |
|                                          |                   |                              |  |  |

- 4. Enter Emmanuel Norwood into the search box and click "search"
- 5. Select Emmanuel Evangelical Lutheran Church in Norwood, MA (this is our official name registered with the IRS and the ELCA)

| Welcome > Select your charity > Search results                                                                                                    |                                                                                                    |                                                    |  |
|----------------------------------------------------------------------------------------------------|----------------------------------------------------------------------------------------------------|----------------------------------------------------|--|
| All 🗸                                                                                                    | Emmanuel Norwood                                                                                                    | Search                                             |  |
| Showing 1-2 of 2 Results                                                                                                    |                                                                                                    | Sort by: Relevance 🗸                               |  |
| Emmanuel Evangeli<br>Norwood, MA                                                                                                    | cal Lutheran Church                                                                                                    | Select                                             |  |
| LOVE Ministry Lad<br>Florence, AL   Human Se<br>Womens Empowerment Ou                                                                                                    | <b>Iy Obeying the Voice of Emmanuel</b><br>rvices - Multipurpose and Other N.E.C.<br>utreach Thru Educat                                                                                                    | Select                                             |  |
| ick that you understand you must shop throught the smile.amazon.com URL and/or turning n the Amazon Smile App on your mobile phone:                                                                                                    |                                                                                                    |                                                    |  |
| Yes, I understand the<br>support Emmanuel<br>~ Why is there a separate URL?<br>The AmazonSmile program of<br>able to provide this benefit to<br>AmazonSmile turned ON in th<br>AmazonSmile to grow primari<br>donations to our customers' fr | at I must always start at <b>smile.amazon.com</b> to<br>Evangelical Lutheran Church.<br>Fers customers the benefit of making a donation to your favorite charity. We're<br>you when you choose to start your shopping at smile.amazon.com or with<br>he Amazon Shopping app on your mobile phone, in part because we expect<br>by through word of mouth instead of paid advertising—and this enables us to fund<br>avorite organizations. | e: Onlin: ×<br>e: Smile.amazon.com<br>am<br>•smile |  |

7. Click Start Shopping

Start Shopping

6.

8. For Emmanuel to receive a donation through your shopping you will need to go through this link: <u>https://smile.amazon.com</u>

Once you are enrolled you can also set up Amazon Smile using Amazon's mobile app. (This does not work for iPads or other tablets though – you need to use the URL: <u>https://smile.amazon.com</u>)

1. Click the 3 lines that are at the bottom of the screen (aka the "hamburger button") to get to the main menu

- 2. Select settings
- 3. Select AmazonSmile
- 4. Press the button saying "Turn on AmazonSmile"
- 5. Follow and confirm the prompts
- 6. Once configured you'll see "welcome"